## How to scan negatives on the Epson scanner For PC

- **1.** Begin by removing the white protective cover by gently pulling on the handle. (Fig. 1)
- 2. Get a negative film holder from the information desk. If your negative will not fit in the holder, you can put it directly on the scanner glass. (Fig. 2)
- 3. Load your negative into the holder. (Fig. 3)
- 4. Place the holder on the scanner. Line up the pegs on the right side of the holder to fit in the holes on the right side of the scanner. (Fig. 4)
- 5. After you close the scanner lid, double click on the Epson icon located on the task bar on the bottom of the screen. (Fig. 5)
- 6. Change the mode to Home Mode. (Fig. 6)

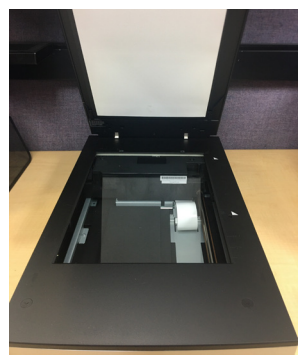

Figure 1

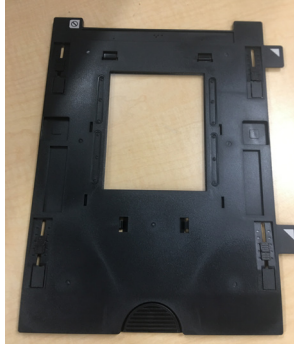

Figure 2

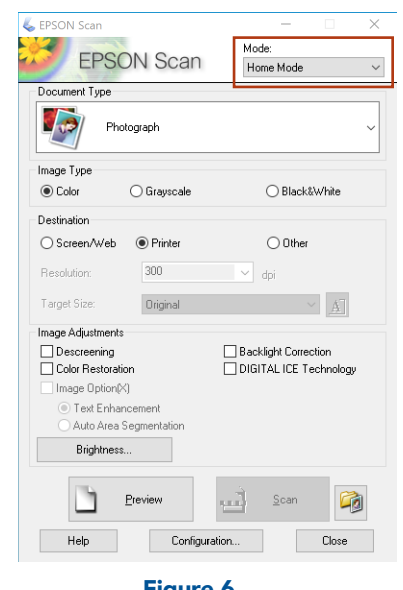

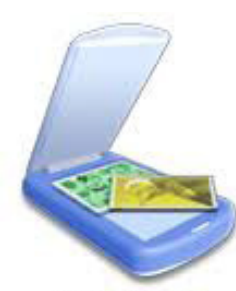

Epson Scan

Figure 5

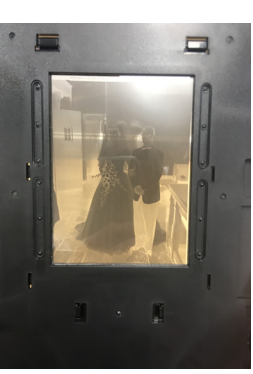

Figure 3

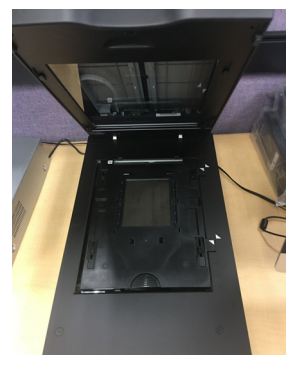

Figure 4

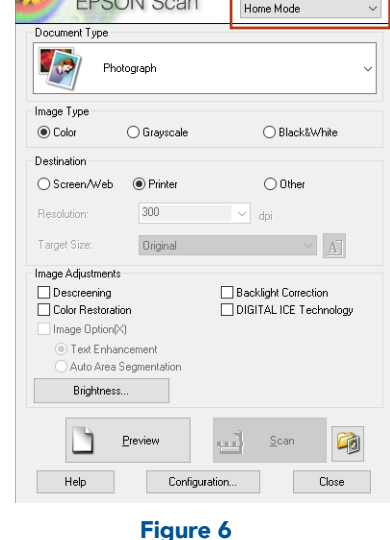

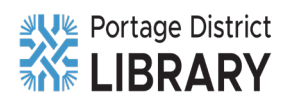

PORTAGELIBRARY.INFO | 300 LIBRARY LANE, PORTAGE, MICHIGAN | (269) 329-4544

- 7. You will then have to choose your document type. In this example, we chose Black and White Negative. (Fig. 7)
- 8. Click on the Preview button. (Fig. 8)
- If you are happy with your previews, hit OK. Your scans will go to the Work in Progress folder on the desktop. (Fig. 9)

| EPSON Scan             | - 🗆 X                   |
|------------------------|-------------------------|
| EDCON Coor             | Mode:                   |
| EPSUN Scan             | Home Mode $\qquad \sim$ |
| Document Type          |                         |
| B&W Negative Film      | ~                       |
| Image Type             |                         |
| 🔿 Color 💿 Grayscale    | O Black&White           |
| Destination            |                         |
| ◯ Screen/Web           | ◯ 0ther                 |
| Resolution: 300        | → dpi                   |
| Target Size: Original  | ~ <u>A</u>              |
| Image Adjustments      |                         |
| Descreening            | Backlight Correction    |
| Color Restoration      | DIGITAL ICE Technology  |
| Image Option(X)        |                         |
| Text Enhancement       |                         |
| Auto Area Segmentation |                         |
| Brightness             |                         |
| <u>Preview</u>         | 🛓 Scan 🖗                |
| Help Config            | uration Close           |
| Figure 8               |                         |

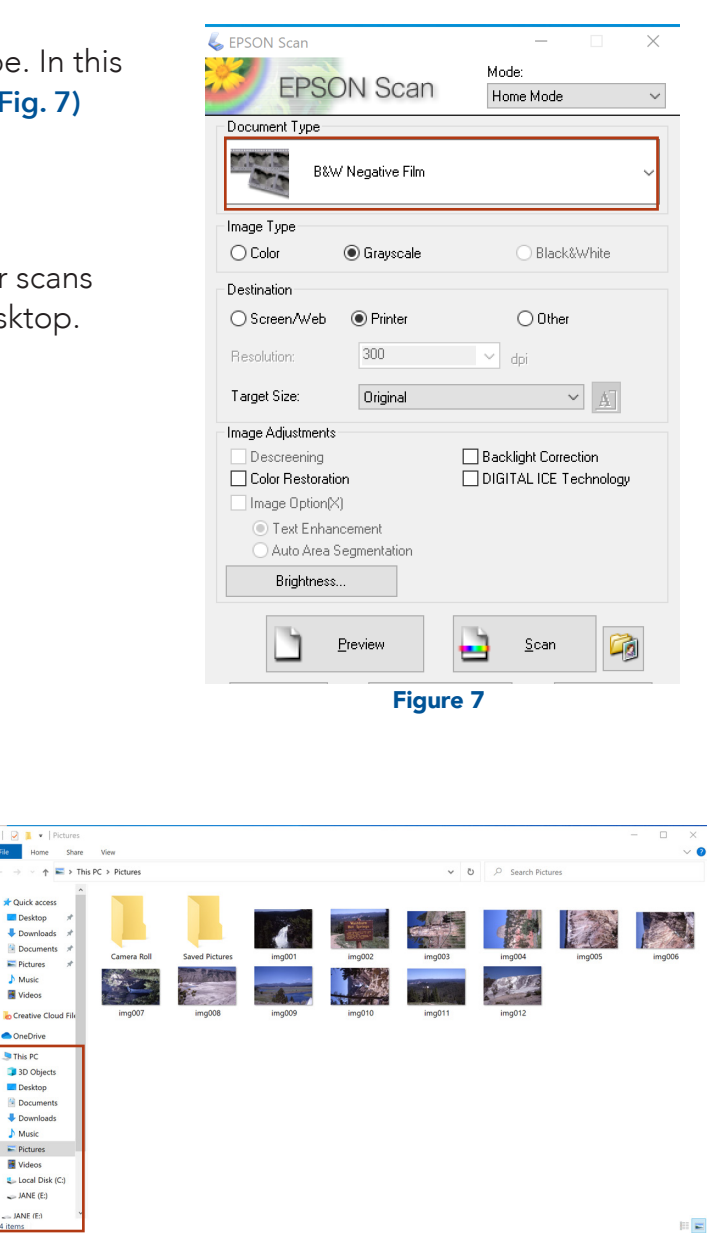

Figure 9

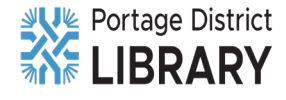